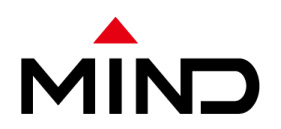

# 端末型接続サービス メールサーバ切替に伴う メールクライアント設定変更手順

#### 三菱電機インフォメーションネットワーク株式会社

2017年

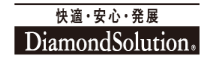

© 2017 MITSUBISHI ELECTRIC INFORMATION NETWORK CORPORATION

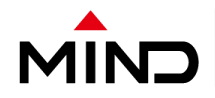

#### メールクライアントの設定、お客様にて実施

12月13日(水)出社後、お客様にて以下のご対応をお願い致します。

(1)ご使用しているメールソフトにて、「サーバにメールを残す」からチェックを

外し、端末型メールサーバよりメールサーバ切替前のメールを全て受信します。 ※以前のメールを受信する場合がございます。

(2)ご利用中のメールソフトにて、メール受信(POP)、送信(SMTP)

を新規メールサーバ用のFQDN(mail.ドメイン名)に切り替えます。

旧メール受信(POP)、送信(SMTP)サーバ:

post0.mind.ne.jp 又は、mail.mind.ne.jp

新メール受信(POP)、送信(SMTP)サーバ:

mail.post0.mind.ne.jp 又は、mail.mail.mind.ne.jp

※切り替えるFQDNはメールアドレスのドメイン(@以降)をご確認ください。

ドメインが、post0.mind.ne.jp、mail.mind.ne.jp以外は切替対象外となります。
※「mail.mail.mind.ne.jp」はドメインが「mail.mind.ne.jp」となりますので、
記載間違いではございません。

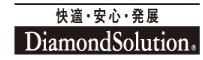

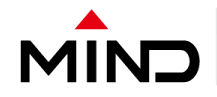

#### メールクライアントの設定、お客様にて実施

(3)ご利用中のメールソフトにて、アカウント名、パスワードのご確認 アカウント名とパスワードをご確認ください。 アカウント(=メールアドレス)は@以降も記載が必要となります。 パスワードが不明な場合は担当営業へご確認ください。

(4)サーバのポート確認

送信、受信のポート番号が以下である事を確認、設定します。

送信メール(SMTP):587

受信メール(POP):110

※送信メール(SMTP):にて、標準では"25"が設定されています。

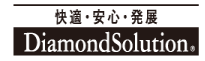

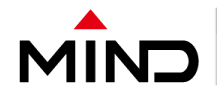

メールクライアントの設定、お客様にて実施

(5)SMTP認証の確認

切替後、お使いのメールクライアントにてSMTP認証が必要となります。 ご利用頂いているメールクライアントにて、「SMTP認証をする」設定に なっている事をご確認頂き、設定が入っていない場合は、以下の情報にて 設定ください。

アカウント名:メールアドレス(@以降も記載が必要となります。)

パスワード:不明な場合は担当営業へご確認ください

接続の保護:なし

認証:平文のパスワード認証

※アカウント名、パスワードに関しましては、(3)で設定する内容と同様となります。

(6)新メールサーバより、メールを送受信します。

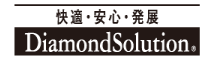

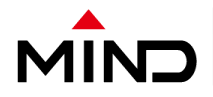

メールクライアントの設定、お客様にて実施

補足

※FQDN=ホスト名+ドメイン名を省略せずに記載したものとなります。

例:mail.example.co.jp

mail=ホスト名、example.co.jp=ドメイン名

FQDNはPOP、SMTP共用となります。

※メールクライアントの設定変更はメールサーバ切替日より、1週間の切替期間を 予定しております。

※新規メールはFQDN、アカウント、パスワードを切替後受信可能となります。

※5ページよりThunderbird及び、Outlookでのメールクライアント設定例を ご案内致します。

※2018年1月に端末型接続サービスで使用していた旧サーバは撤去となります。

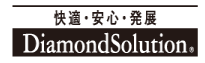

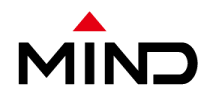

(1)Thunderbirdサーバにファイルを残さない設定
 ①メニューバー→ツール(T)→アカウント設定(S)→サーバ設定を選択し、以下画面を表示
 ②ダウンロード後もサーバにメッセージを残す(G)のチェックを外す
 ③OKを押す

④メールを送受信する

| *****@****.co.jp     サーバ設定     サーバ設定     サーバの種類: POP メールサーバ     境底とアドレス入力     送感メール     ディスグ領域     開封確認     セキュリティ     モーカルフォルダ     透惑メール     ディスク領域     世生、リティ     ビローカルフォルダ     透感メール     ディスク領域     送信 (SMTP) サーバ     ビーズ 設定     ジェック     ジェック     ジェッシ     ジェック     ジェック     ジ | アカウント設定                                                                                                    | ×                                 |
|----------------------------------------------------------------------------------------------------|----------------------------------------------------------------------------------------------------|-----------------------------------|
| メッセージの保存先:                                                                                                    | <ul> <li>アカウント設定         <ul> <li>****@****.co.jp</li> <li>サーバ設定</li> <li>送信控えと特別なフォルダ</li> <li>編集とアドレス入力</li> <li>迷惑メール</li> <li>ディスク領域</li> <li>開封確認</li> <li>セキュリティ</li> <li>ローカルフォルダ</li> <li>迷惑メール</li> <li>ディスク領域</li> <li>送感メール</li> </ul> </li> </ul> |                                   |
| アカウント操作(A)     ・     ・       3     OK     キャンセル                                                                                                    | アカウント操作( <u>A</u> )・                                                                                                    | メッセージの保存先:<br>参照(B)<br>3 OK キャンセル |

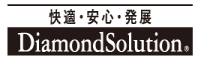

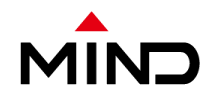

(2)Thunderbird受信(POP)サーバ設定箇所

- ①メニューバー→ツール(<u>T</u>)→アカウント設定(<u>S</u>)→サーバ設定を選択し、以下画面を表示
- ②赤枠に「post0.mind.ne.jp又は、mail.mind.ne.jp」が設定されている場合「mail.post0.mind.ne.jp又は、 mail.mail.mind.ne.jp」を設定

③赤枠のポート番号が「110」である事を確認する。ポート番号が異なる場合は「110」を設定

6

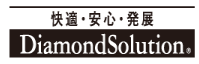

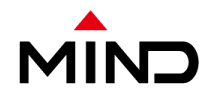

(3)Thunderbirdアカウント設定箇所

①ユーザ名(M):にメールアドレスが記載されている事を確認する。

メールアドレスは@以降も記載する

②接続の保護(U):に「なし」を設定

③認証方式(I):に「平文のパスワード認証(安全でない)」を設定

④OKを押す

| アカウント設定                                                                                                    |                                                                                                    |
|----------------------------------------------------------------------------------------------------|----------------------------------------------------------------------------------------------------|
| <ul> <li>         ▲ ****@****.co.jp     </li> <li>         サーバ設定</li> <li>         送信控えと特別なフォルダ<br/>編集とアドレス入力<br/>迷惑メール<br/>ディスク領域         間封確認<br/>セキュリティ<br/>ローカルフォルダ<br/>迷惑メール<br/>ディスク領域<br/>送信 (SMTP) サーバ      </li> </ul> | サーバ設定         サーバの種類: POP メールサーバ         サーバ名(S):         ユーザ名(N):         ①         セキュリティ設定         接続の保護(U):         なし         ②         認証方式(1):         平文のパスワード認証(安全でない)         ③         サーバ設定         ②         「新着メッセージがないか起動時に確認する(C)         ③         サポージがないか(Y)         一、一、一、一、一、一、一、一、一、一、「、「、」、、、、、、、、、、、、、、 |
| アカウント操作( <u>A</u> )・                                                                                                    | <ul> <li>○ 終了時にごみ箱を空にする(X)</li> <li>ジッセージの保存先:</li> <li>参照(B)</li> <li>④</li> <li>○K</li> <li>キャンセル</li> </ul>                                                                                                    |

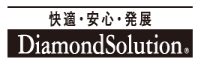

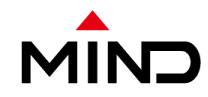

- (4)Thunderbird送信(SMTP)サーバ設定箇所
- ① $メニュ-バ-\rightarrow$ ツール(<u>T</u>) $\rightarrow$ アカウント設定(<u>S</u>) $\rightarrow$ 送信(SMTP)サーバ
  - →現在利用中のサーバ(既定)→編集を選択し、以下画面を表示
- ②「post0.mind.ne.jp又は、mail.mind.ne.jp」が設定されている場合、「mail.post0.mind.ne.jp又は、 mail.mail.mind.ne.jp」を設定

③赤枠のポート番号が「587」である事を確認する。ポート番号が異なる場合は「587」を設定

| アカウント設定                                                                                                    |                                                                                                    | 23 |
|----------------------------------------------------------------------------------------------------|----------------------------------------------------------------------------------------------------|----|
| <ul> <li>         ▲ ****@****.co.jp<br/>サーバ設定<br/>送信控えと特別なフォルダ<br/>編集とアドレス入力<br/>迷惑メール<br/>ディスク領域<br/>開封確認<br/>セキュリティ      </li> <li>             ローカルフォルダ             迷惑メール<br/>ディスク領域         </li> <li>             ゼローカルフォルダ             送惑メール<br/>ディスク領域         </li> <li>             送信 (SMTP) サーバ         </li> </ul> | 送信 (SMTP) サーバの設定         複数の差出人情報を管理している場合、使用する送信 (SMTP) サーバをこのリストから選択できます。[現定の<br>サーバを使用する] を選択すると、このリストの既定のサーバを使用します。         ジレーバを使用する] を選択すると、このリストの既定のサーバを使用します。         逆症 (SMTP) サーバ         設定         説明(D):         ②         サーバ名(S):         ポート番号(P):         587         既定値::         ジロティと認証         接続の保護(N):         なし         認証方式(1):         平文のパスワード認証(安全でない)         ローザ名(M):         OK |    |
| アカウント操作( <u>A</u> )・                                                                                                    | ОК <b>+</b> ヤンセル                                                                                                    | 96 |

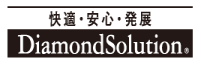

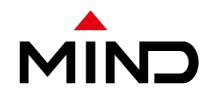

(5)Thunderbird SMTP認証の確認箇所

①接続の保護(N):に「なし」を設定

②認証方式(I):に「平文のパスワード認証(安全でない)」を設定

③ユーザ名(M):にメールアドレスが記載されている事を確認する

メールアドレスは@以降も記載する

④OKを押す

⑤OKを押す

| アカウント設定                              | ×                                                                                              |
|--------------------------------------|------------------------------------------------------------------------------------------------|
| ▲ ****@****co.jp                     | 送信 (SMTP) サーバの設定                                                                               |
| 5 一八設定<br>送信控えと特別なフォルダ<br>編集とアドレス入力  | 複数の差出人情報を管理している場合、使用する送信 (SMTP) サーバをこのリストから選択できます。[既定の<br>サーバを使用する] を選択すると、このリストの既定のサーバを使用します。 |
| 迷惑メール<br>ディスク領域                      | 送信 (SMTP) サーバ     返     追加(D)                                                                  |
| 開封確認<br>セキュリティ<br>▲ローカルフォルダ<br>迷惑メール | 設定     編集(E)…       説明(D):     削除(M)       サーバ名(S):     既定値に設定(I)                              |
| ディスク領域<br>送信 (SMTP) サーバ              | · セキュリティと認証<br>接続の保護( <u>N</u> ): なし                                                           |
|                                      | 認証方式(I): 平文のパスワード認証(安全でない) ▼ 2<br>ユーザ名(M): 3                                                   |
|                                      |                                                                                                |
| アカウント操作( <u>A</u> )・                 |                                                                                                |
|                                      |                                                                                                |

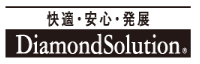

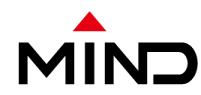

(6)Thunderbirdパスワード入力

①受信を押し、パスワード入力画面をを表示

②パスワードを入力する(パスワードが不明な場合は担当営業へご確認ください)

③OKを押す

④メールを受信をする

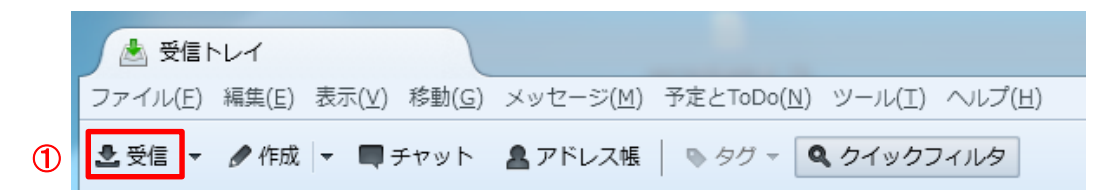

| パスワードを入力してください                         |  |  |  |  |
|----------------------------------------|--|--|--|--|
| ? ・・・・・・・・・・・・・・・・・・・・・・・・・・・・・・・・・・・・ |  |  |  |  |
| 2                                      |  |  |  |  |
| □ パスワードマネージャにこのパスワードを保存する。             |  |  |  |  |
| 3 OK キャンセル                             |  |  |  |  |

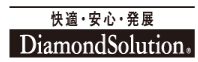

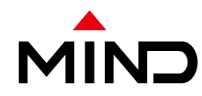

#### (7) Outlookサーバにファイルを残さない設定

①メニューバー→ファイル→情報→アカウント設定→既定のアカウント→変更(A)を選択し、以下左下画面を表示

②赤枠の詳細設定(M)...を押す。詳細設定タブを押し、以下右画面を表示

③サーバーにメッセージのコピーを置く(L)のチェックを外す

④OKを押す

⑤次へ(N)>を押し設定を完了させる

⑥メールを送受信する

| アカウントの変更                                                                                                    | ×                                                                                                    | インターネット電子メール設定                                                                                                    |
|----------------------------------------------------------------------------------------------------|----------------------------------------------------------------------------------------------------|----------------------------------------------------------------------------------------------------|
| POP と IMAP のアカウント設定<br>お使いのアカウントのメール サーバーの設定を入力してください。                                                                             |                                                                                                    | 全般         送信サーバー         詳細設定           サーバーのポート番号                                                                                                    |
| ユーザー情報<br>名前(Y):<br>電子メール アドレス(E):<br>サーバー情報<br>アカウントの種類(A): POP3 ▼<br>受信メール サーバー(I):<br>送信メール サーバー (SMTP)(O):<br>メール サーバーへのログオン情報 | アカウント設定のテスト<br>アカウントをテストして、入力内容が正しいかどうかを確認することをお勧め<br>します。<br>アカウント設定のテスト(T)<br>☑ [次へ]をクリックしたらアカウント設定を自動的にテストする<br>(S) | 受信サーバー (POP3)(I): 110 標準設定(D)<br>このサーバーは暗号化された接続 (SSL) が必要(E)<br>送信サーバー (SMTP)(O): 587<br>使用する暗号化接続の種類(C): なし ▼<br>サーバーのタイムアウト(T)<br>短い ▼ 長い 1 分<br>配信<br>■ サーバーに×ッセージのコピーを置く(L)<br>③ 日後 |
| アカウント名(U):<br>パスワード(P):<br>「パスワードを保存する(R)<br>「メール サーパーがセキュリティで保護されたパスワード認証 (SPA) に対応し<br>ている場合には、チェック ボックスをオンにしてください(Q)            | 2<br>詳細設定(M)<br>5<br>( 戻る(B) 次へ(N) ) キャンセル                                                                             | <ul> <li>□ [削除済みアイテム] から削除されたら、サーバーから削除(M)</li> <li>④</li> <li>○K</li> </ul>                                                                                                    |

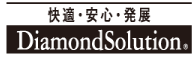

- (8) Outlookサーバ設定箇所
- ①メニューバー→ファイル→情報→アカウント設定→既定のアカウント→変更(A)を選択し、以下画面を表示 ②アカウントの種類(A):に「POP3」が設定されていることを確認する。「IMAP」が設定されている場合は、

P.16、P.17を参照し新規アカウントを作成を行い、新規アカウント作成後に③へ進む。

③赤枠に「post0.mind.ne.jp又は、mail.mind.ne.jp」が設定されている場合、受信メールサーバ(I):に

「mail.post0.mind.ne.jp又は、mail.mail.mind.ne.jp」を設定

④赤枠に「post0.mind.ne.jp又は、mail.mind.ne.jp」が設定されている場合、送信メールサーバ(SMTP)(O):に 「mail.post0.mind.ne.jp又は、mail.mail.mind.ne.jp」を設定

|                                                                                                    | h                                                                                                    |
|----------------------------------------------------------------------------------------------------|----------------------------------------------------------------------------------------------------|
| ユーザー情報<br>名前(Y):<br>電子メール アドレス(E):<br>サーバー情報<br>アカウントの種類(A): POP3 ♀ 2<br>受信メール サーバー(I):<br>送信メール サーバー (SMTP)(O): 3<br>4 | <ul> <li>アカウント設定のテスト</li> <li>アカウントをテストして、入力内容が正しいかどうかを確認することをお勧めします。</li> <li>アカウント設定のテスト(T)</li> <li>              「次へ]をクリックしたらアカウント設定を自動的にテストする             (S)      </li> </ul> |
| パスワード(P):                                                                                                    | 詳細設定(M)                                                                                                    |

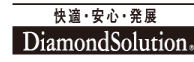

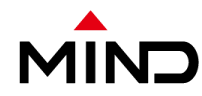

(9) Outlookアカウント名、パスワード設定、ポート確認箇所

①赤枠のアカウント名(U):に、メールアドレスが記載されている事を確認する。メールアドレスは@以降も記載する

②赤枠のパスワード(P):に、パスワードを入力する(パスワードが不明な場合は担当営業へご確認ください)

③赤枠の詳細設定(M)...を押す。詳細設定タブを押し、以下右画面を表示

④赤枠の受信サーバー(POP3)(I):ポート番号が「110」である事を確認する。ポート番号が異なる場合は「110」を設定 ⑤赤枠の送信サーバー(SMTP)(O):ポート番号が「587」である事を確認する。ポート番号が異なる場合は「587」を設定 ⑥使用する暗号化接続の種類(C):に「なし」を設定

| アカウントの変更                                                                                                    | <b>x</b>                                                                                                    | インターネット電子メール設定                                                                                                    |
|----------------------------------------------------------------------------------------------------|----------------------------------------------------------------------------------------------------|----------------------------------------------------------------------------------------------------|
| POP と IMAP のアカウント設定<br>お使いのアカウントのメール サーバーの設定を入力してください。                                                                                                    | ***                                                                                                    | 全般         送信サーバー         詳細設定           サーバーのポート番号         4                                                                                                    |
| ユーザー情報         名前(Y):         電子メールアドレス(E):         サーバー情報         アカウントの種類(A):         POP3         受信メールサーバー(I):         送信メールサーバー(SMTP)(O):         メールサーバーへのログオン情報         アカウント名(U):         パスワード(P): | <ul> <li>アカウント設定のテスト</li> <li>アカウントをテストして、入力内容が正しいかどうかを確認することをお勧めします。</li> <li>アカウント設定のテスト(T)</li> <li>              [次へ]をクリックしたらアカウント設定を自動的にテストする             (S)      </li> </ul> | 受信サーバー (POP3)(I):       110       標準設定(D)         このサーバーは暗号化された接続(SSL)が必要(E)       送信サーバー(SMTP)(O):       587         送信サーバー (SMTP)(O):       587       ⑤         使用する暗号化接続の種類(C):       なし       ▼         サーバーのタイムアウト(T)       なし       ▼         短い       マ       長い       1 分         配信       サーバーに×ッセージのコピーを置く(L)       ●       日後         [削除済みアイテム] から削除されたち、サーバーから削除(M)       100       100 |
| <ul> <li>✓ パスワートを保存する(R)</li> <li>メール サーバーがセキュリティで保護されたパスワード認証 (SPA) に対応している場合には、チェック ポックスをオンにしてください(Q)     </li> </ul>                                                                                     | 3<br>詳細設定(M)<br>〈 戻る(B) 次へ(N) 〉 キャンセル                                                                                                    |                                                                                                    |

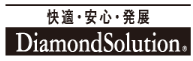

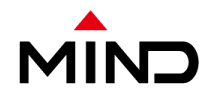

- (10) Outlook SMTP認証の確認箇所
  - ①赤枠の送信サーバタブをクリックし、以下の画面を表示させる
  - ②赤枠の送信サーバ(SMTP)は認証が必要(O)にチェックを入れる
- ③赤枠の次のアカウントとパスワードでログオンする(L)にチェックを入れ、以下内容にて設定する

アカウント名(N):にメールアドレスが記載されている事を確認する。メールアドレスは@以降も記載する パスワード(P):パスワードを入力する(パスワードが不明な場合は担当営業へご確認ください)

④OKを押す

|   |                                  | 1                                  | 1      | インターネット電子メール設定 | ×    |  |
|---|----------------------------------|------------------------------------|--------|----------------|------|--|
|   | 全組                               | 没 送信サー                             | -バー 🚦  | 羊細設定           |      |  |
| 2 |                                  | 送信サーバー                             | (SMTP) | は認証が必要(0)      |      |  |
|   |                                  | ○受信メール                             | , サーバ- | -と同じ設定を使用する(U) |      |  |
|   | 3                                | ② 次のアカウ:                           | ントとパス  | 、ワードでログオンする(L) |      |  |
|   |                                  | アカウント                              | 名(N):  |                |      |  |
|   |                                  | パスワード                              | (P):   | *****          |      |  |
|   |                                  |                                    |        | ✓パスワードを保存する(R) |      |  |
|   |                                  | □ セキュリティで保護されたパスワード認証 (SPA) に対応(Q) |        |                |      |  |
|   | ○ メールを送信する前に受信メール サーバーにログオンする(I) |                                    |        |                |      |  |
|   |                                  |                                    |        |                |      |  |
|   |                                  |                                    |        |                |      |  |
|   |                                  |                                    |        |                |      |  |
|   |                                  |                                    |        |                |      |  |
|   |                                  |                                    |        |                |      |  |
|   |                                  |                                    |        |                |      |  |
|   |                                  |                                    |        |                |      |  |
|   |                                  |                                    |        |                |      |  |
|   |                                  |                                    |        | OK ‡1          | ャンセル |  |

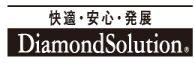

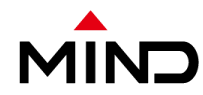

(11) Outlookメール送受信テスト

①[次へ]をクリックしたらアカウント設定を自動的にテストする(S)にチェックを入れる

②次へ(N)を押す

③テストアカウント設定完了後、閉じる(C)を押す

④完了を押す

※P.16、P.17にてアカウントを新規作成した場合は、以下の方法で旧アカウントを削除してください。

メニューバー→ファイル→情報→アカウント設定→旧アカウントを選択→削除(M)

| アカウントの変更                                                                                                    | ×                                                                 | テスト アカウント設定                                                                                                    |
|----------------------------------------------------------------------------------------------------|-------------------------------------------------------------------|----------------------------------------------------------------------------------------------------|
| POP と IMAP のアカウント設定<br>お使いのアカウントのメール サーバーの設定を入力してください。                                                                    | ×.                                                                | すべてのテストが完了しました。[閉じる]をクリックして続行してください。     中止(S)       ③      閉じる(C)                                                                     |
| ユーザー情報<br>名前(Y):<br>電子メール アドレス(E):                                                                                        | <b>アカウント設定のテスト</b><br>アカウントをテストして、入力内容が正しいかどうかを確認することをお勧め<br>します。 | タスク     エラー       タスク     状況       ダ気ク     大況       ダ気ク     テスト       ダ気信メール サーバー (POP3) へのログオン     売了       グラスト電子メール メッセージの送信     売了 |
| サーバー情報 アカウントの種類(A): POP3 ▼ 受信メール サーバー(I): 送信メール サーバー (SMTP)(O): メール サーバー (SMTP)(O): メール サーバーへのログオン情報 アカウント名(U): パスワード(P): | アカウント設定のテスト(T)  「次へ]をクリックしたらアカウント設定を自動的にテストする (S)                 | アカウントの変更<br>すべて売了しました<br>アカウントのセットアップに必要な情報がすべて入力されました。                                                                                |
|                                                                                                    | 詳細設定(M)<br>2<br>く戻る(B) 次へ(N) > キャンセル                              |                                                                                                    |

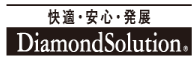

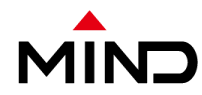

(12) Outlook新規アカウント作成

アカウントの種類(A):に「IMAP」が設定されている場合は、既存アカウントでの種別変更不可となる為、 以下の通りアカウントの新規作成を行う。

①メニューバー→ファイル→情報→アカウント設定→新規(N)…を選択し、以下左下画面を表示

②電子メール アカウント(E)を選択する

③次へ(N)>を押し以下右画面を表示

④自分で電子メールやその他のサービスを使う為の設定をする(手動設定)(M)を選択する ⑤次へ(N)>を押しP.17へ

| アカウントの追加                                                                                | アカウントの追加                                                     |
|-----------------------------------------------------------------------------------------|--------------------------------------------------------------|
| サービスの選択                                                                                 | 自動アカウント セットアップ<br>アカウントを手動で設定するか、または他の種類のサーバーに接続します。         |
| ②<br>③ 電子メール アカウント(E)<br>インターネット サービス プロバイダー (ISP) または組織から提供されている電子メール アカウントに<br>接続します。 | ○ 電子メール アカウント(A)                                             |
| ◎ その他(O)<br>以下に表示されている種類のサーバーに接続します。                                                    | 名前(Y):                                                       |
| Fax Mail Transport                                                                      | 例: Eiji Yasuda                                               |
|                                                                                         | 電子メール アトレス(E):<br>例: elji@contoso.com                        |
|                                                                                         |                                                              |
|                                                                                         | パスワートの9番記人力(T):<br>インターネット サービス プロバイダーから提供されたパスワードを入力してください。 |
|                                                                                         | 4                                                            |
|                                                                                         | ◎ 自分で電子メールやその他のサービスを使うための設定をする (手動設定)(M)                     |
| < 戻る(B) 次へ(N) > キャンセル                                                                   | (N) > キャンセル                                                  |

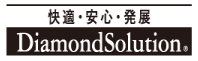

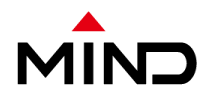

(12) Outlook新規アカウント作成
⑥POP または IMAP(P)を選択する
⑦次へ(N)>を押し以下右画面を表示
⑧アカウントの種類(A):にて、POP3を選択する
⑨P.11へ戻り残りの設定を進める
※旧アカウントは新アカウント設定完了後削除となります。P.15に掲載

| アカウントの追加                                                                                                    | アカウントの追加                                                                                                    | ×                            |
|----------------------------------------------------------------------------------------------------|----------------------------------------------------------------------------------------------------|------------------------------|
| サービスの選択                                                                                                    | POP と IMAP のアカウント設定<br>お使いのアカウントのメール サーバーの設定を入力してください。                                                                                                    | ×                            |
| <ul> <li>Microsoft Exchange Server または互換性のあるサービス(M)<br/>Exchange アカウントに接続して、電子メール、予定表、連絡先、タスク、ボイス メールにアクセスします</li> <li>Outlook.com または Exchange ActiveSync と互換性のあるサービス(A)</li> <li>Outlook.com などのサービスに接続し、電子メール、予定表、連絡先、タスクにアクセスします</li> <li>POP または IMAP(P)<br/>POP または IMAP 電子メール アカウントに接続します</li> <li>その他(O)<br/>以下の一覧に示されている種類のサーバーに接続します</li> </ul> Fax Mail Transport | ユーザー椿耜       アカウント設定のテスト         名前(Y):       アカウントをテストして、入力内容が正しいかどうかを確認するこします。         電子メール アドレス(E):       アカウントを受用して、入力内容が正しいかどうかを確認するこします。         アカウントの種類(A):       アウクント設定のテスト(T)         受信メール サーバー(1):       (二人、人) をクリックしたらアカウント設定を自動的にテスト(S)         送信メール サーバー (SMTP)(O):       (二人、人) をクリックしたらアカウント設定を自動的にテスト(S)         ガウント名(U):       (二人、人) をクリックしたらアカウント設定を自動的にテスト(S)         アカウント名(U):       (二人、人) をのりックしたらアカウント設定を自動的にテスト(S)         アカウント名(U):       (二人、人) をのりックしたらアカウント設定を自動的にテスト(S)         アカウント名(U):       (二人、人) をのりックしたらアカウント設定を自動的にテスト(S)         アカウント名(U):       (二人、人) をのの配信先:         (パスワードを保存する(R)       (回) パスワードを保存する(R)         (二人、サーサ・バー・グゼキュリティで保護されたパスワード認証 (SPA) に対応している場合には、チェック ポッウスをオンにしてください(Q)       (単相認) | <u>ことをお勧め</u><br>する<br>芝定(M) |
| < 戻る(B) 次へ(N) > キャンセル                                                                                                    | ( <u>∠ 戻る(B)</u> 次へ(N) > [ =                                                                                                    | キャンセル                        |